# How to Place an Ad on Canadian Travel News?

- Register an ad account on CTN.

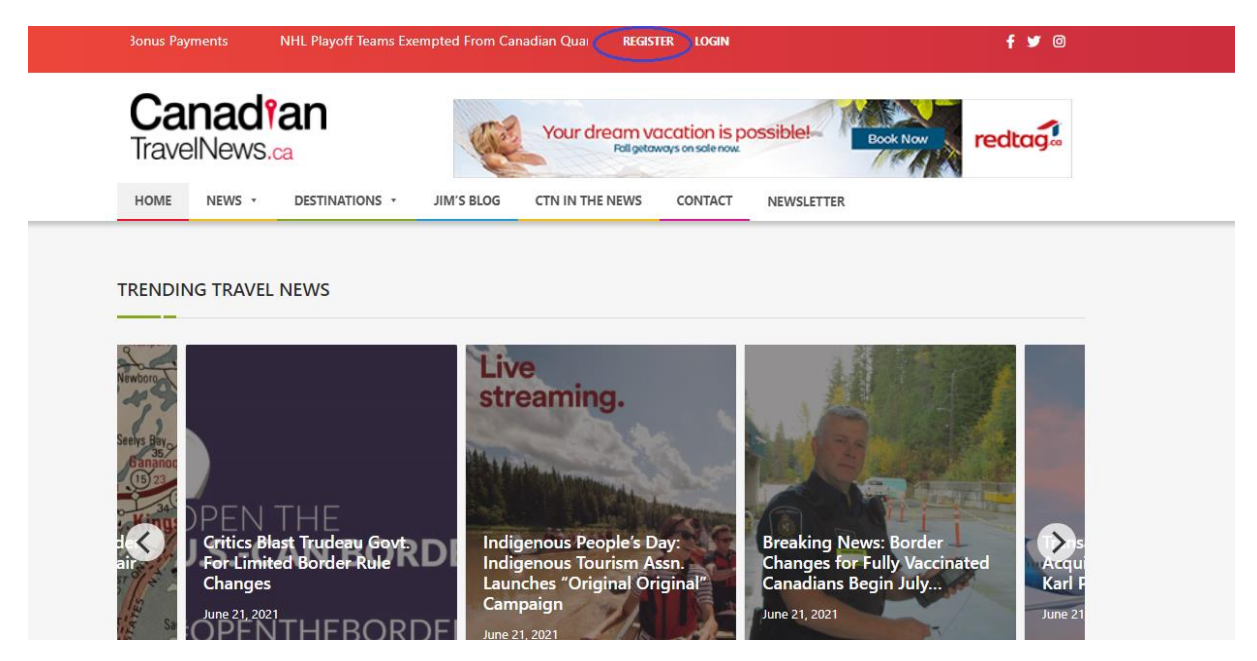

- Fill the form

| Member Reg                      | gistration - Canadian 🗙 🕂                  |                           |                             |                   |          | 0      | - 0         | > |
|---------------------------------|--------------------------------------------|---------------------------|-----------------------------|-------------------|----------|--------|-------------|---|
| $\leftrightarrow \rightarrow G$ | Canadiantravelnews.ca/member-registration/ |                           |                             |                   |          | • & &  | 🔒 Incognito |   |
|                                 | r Star in Bold Switzerland Tourism Video   | Canada's Travel Guy Jim B | REGISTER                    | LOGIN             |          | f 🎔 🛛  |             |   |
|                                 | Canadian<br>TravelNews.ca                  | Your dr                   | ream vaca<br>Faligetaways d | tion is possible! | Book Now | redtag |             |   |
|                                 | HOME NEWS + DESTINATIONS +                 | JIM'S BLOG VIDEOS         | CONTACT                     | NEWSLETTER        |          |        |             |   |
|                                 | MEMBER REGISTRATION                        |                           |                             |                   |          |        |             |   |
|                                 |                                            |                           |                             |                   |          |        |             |   |
|                                 |                                            |                           |                             |                   |          |        |             |   |
|                                 |                                            |                           |                             |                   |          |        |             |   |
|                                 | )                                          | Jsername                  |                             |                   |          |        |             |   |
|                                 |                                            |                           |                             |                   |          |        |             |   |
|                                 |                                            | First Name                |                             |                   |          |        |             |   |
|                                 |                                            |                           |                             |                   |          |        |             |   |
|                                 |                                            | .ast Name                 |                             |                   |          |        |             |   |
|                                 |                                            |                           |                             |                   |          |        |             |   |

- Login into CTN with Username/Email and password.

| Member Login - Canadian Travel 🗙 🕂                                                 |                                                                                                    | 0                                            | - 0         | ×           |
|------------------------------------------------------------------------------------|----------------------------------------------------------------------------------------------------|----------------------------------------------|-------------|-------------|
| $\leftrightarrow$ $\Rightarrow$ <b>C</b> $($ a canadiantravelnews.ca/member-login/ |                                                                                                    | <b>~ &amp;</b> ☆                             | 🔒 Incognito | ) :         |
| Canadian<br>TravelNews.ca                                                          | STREET<br>STREET<br>ST | BURGERS<br>PIZZAS<br>COCKTAILS<br>GOOD TIMES |             |             |
| HOME NEWS - DESTINATIONS                                                           | JIM'S BLOG VIDEOS CONTACT NEWSLETTER                                                                                                    |                                              |             |             |
| MEMBER LOGIN                                                                       |                                                                                                    |                                              |             |             |
|                                                                                    |                                                                                                    |                                              |             |             |
|                                                                                    |                                                                                                    |                                              |             |             |
|                                                                                    |                                                                                                    |                                              |             |             |
|                                                                                    | Username or E-mail                                                                                                    |                                              |             |             |
|                                                                                    |                                                                                                    |                                              |             |             |
|                                                                                    | Password                                                                                                    |                                              |             |             |
|                                                                                    |                                                                                                    |                                              |             |             |
|                                                                                    | Keep me signed in                                                                                                    |                                              |             |             |
|                                                                                    | Login Register                                                                                                    |                                              |             |             |
|                                                                                    |                                                                                                    |                                              |             |             |
| Search for anything O                                                              | Eliter in the second second se                                                                                                    | ^ 🛥 📾 🌈 🗘 EN                                 | VG 08:41 PM | <b>R</b> 2) |

- Once login you will see "Create new AD" screen.

| canadiantravelnews.ca/ads-manager/testaddemo/?swcfpc=1 |         |            |        |              |            |                   |        | \$ \$ |  |
|--------------------------------------------------------|---------|------------|--------|--------------|------------|-------------------|--------|-------|--|
| HOME NEWS - DESTINA                                    | TIONS + | JIM'S BLOG | VIDEOS | CONTACT      | NEWSLETTER |                   |        |       |  |
|                                                        |         |            |        |              |            |                   |        |       |  |
|                                                        |         |            |        |              |            |                   |        |       |  |
| Create new Ad                                          |         |            |        | Choose Billi | ng model a | and Limit display |        |       |  |
| Where do you want to show your Ad?                     |         |            |        |              |            |                   |        |       |  |
| Top Banner Ads                                         |         |            | ~      | Cost per V   | iews       |                   |        |       |  |
| Your email                                             |         |            |        | (            |            |                   |        |       |  |
| example@gmail.com                                      |         |            |        | Ad Preview   |            |                   |        |       |  |
| Ad URL (255)                                           |         |            |        |              |            |                   |        |       |  |
| http://example.com                                     |         |            |        |              |            |                   |        |       |  |
| Thumbnail: png, jpg, gif                               |         |            |        |              |            |                   |        |       |  |
| Choose File No file chosen                             |         |            |        |              |            |                   | Pavi   | nowl  |  |
| When you want to start displaying ad?                  |         |            |        |              |            |                   | , ay . | 1011. |  |
| select date                                            |         |            |        |              |            |                   |        |       |  |
|                                                        |         |            |        |              |            |                   |        |       |  |
|                                                        |         |            |        |              |            |                   |        |       |  |
|                                                        |         |            |        |              |            |                   |        |       |  |

- There are 6 type of Ads on the portal

| Create new Ad                         | Choose Billing model and Limit display |          |
|---------------------------------------|----------------------------------------|----------|
| Where do you want to show your Ad?    | 0                                      |          |
| Top Banner Ads 🗸 🗸                    | Cost per Views                         |          |
| Top Banner Ads                        | (CPM)                                  |          |
| Side bar ads 1                        | Ad Preview                             |          |
| Sidebar ads 2                         |                                        |          |
| Sidebar ads 3                         |                                        |          |
| Sidebar ads 4                         |                                        |          |
| Sidebar ads 5                         |                                        |          |
| Sidebar ads 6                         |                                        |          |
| When you want to start displaying ad? |                                        | Pay now! |
| select date                           |                                        |          |

### Top Banner ads –

Ads that are displayed on top bar of the site and inline ads of the post Ad size – 728\*90 pixels

1. Title ad -

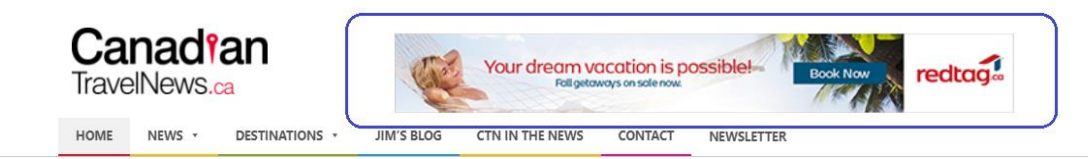

### 2. Inline post ad –

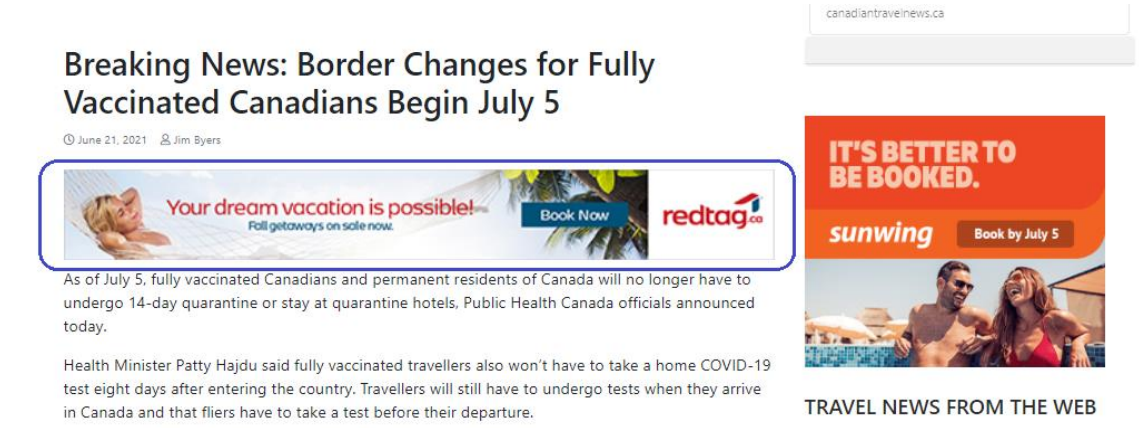

### Side bar Ads –

Ads that are displayed in the side bar of the post page. Ad size – 300\*250 pixels

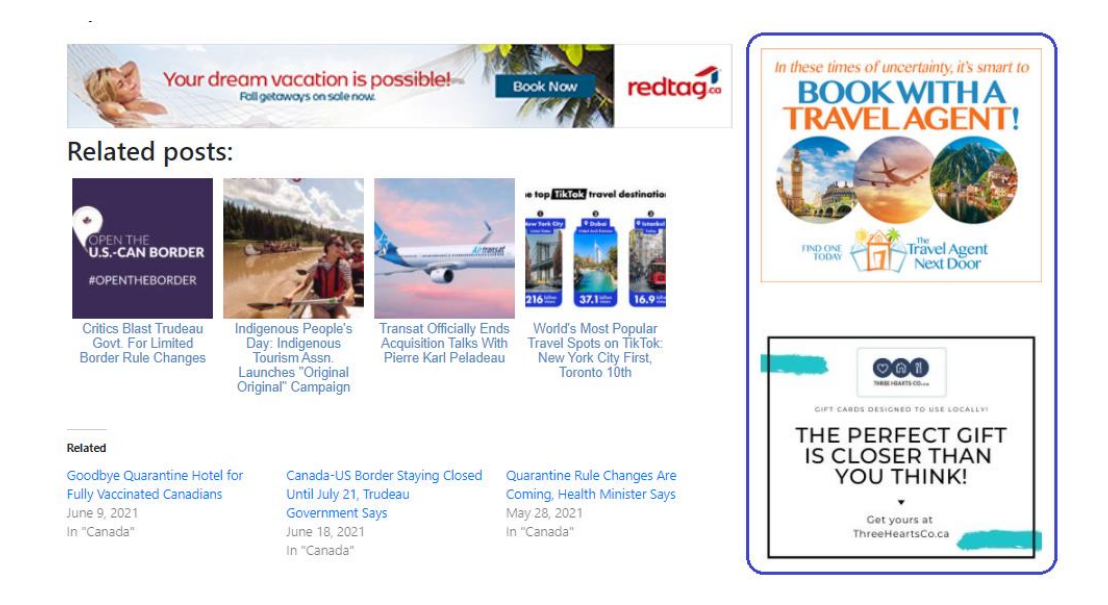

# \*Side bar ads 1,2,3,4,5,6 – No. defined the order of the ad from top to bottom. There are currently 6 side bar ads on the portal.

### Fill the Ad form

- Select Ad type
- Email
- Ad URL
- Image or GIF with right dimensions (not more than 1mb or 1024\*1024px)
- Select Ad start date
- Choose billing model and limit
- After filling all above parameters click on "Pay Now"

| NEWSLETTER                           |            |                          |             |           |
|--------------------------------------|------------|--------------------------|-------------|-----------|
| Create new Ad                        |            | Choose Billir<br>display | ng model an | d Limit   |
| Where do you want to show your Ad?   |            |                          |             |           |
| Side bar ads 1                       | ~          | ۲                        |             |           |
| Your email                           |            | Cost per<br>Views        |             |           |
| info@canadiantravelnews.ca           |            | (CPM)                    |             |           |
| Ad URL (232)                         |            |                          |             |           |
| https://www.sunwing.ca/              |            | 10000                    | O           | 0         |
| Thumbnail: png, jpg, gif             |            | views                    | views       | views     |
| Choose File 1620678744-cnt_ebb_3     | 00x250.gif |                          |             |           |
| When you want to start displaying ad | ?          | Ad Preview               |             |           |
| 2021-05-11                           |            | IT'S BI                  | ETTER T     | 0         |
|                                      |            | BE BO                    | OKED.       |           |
|                                      |            |                          |             |           |
|                                      |            | sunwi                    | na Book     | by May 31 |

## Once you click "Pay now!" You will see this message after few seconds

| n correctly addec | dded! Now you will be redirect to payment module. |  |  |  |
|-------------------|---------------------------------------------------|--|--|--|
|                   | Choose Billing model and Limit display 🕔          |  |  |  |
|                   | Ad Preview 🕔                                      |  |  |  |
| $\sim$            |                                                   |  |  |  |
|                   |                                                   |  |  |  |

### Congrats! Ads has been submitted for approval.